## Microsoft Dynamics 365 Business Central

Oplossing voor de foutmelding bij het afdrukken van een geboekte verkoopfactuur na update 20.3

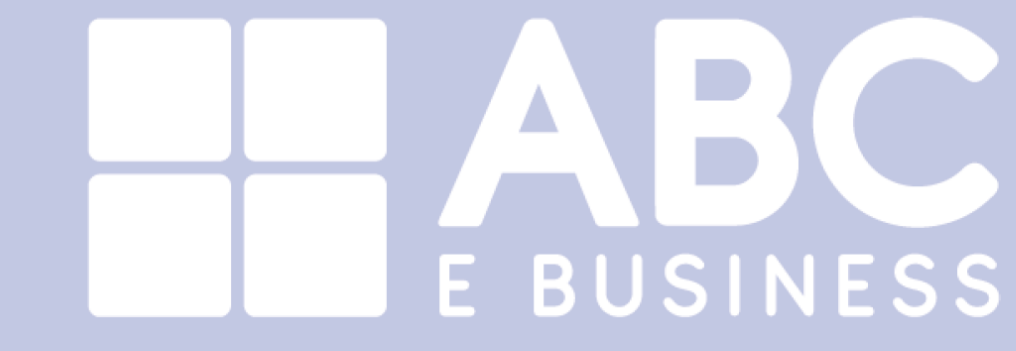

DIT DOCUMENT IS OPGESTELD DOOR ABC E BUSINESS B.V., MICROSOFT DYNAMICS PREFERRED PARTNER. Afdrukken van een geboekte verkoopfactuur kan een foutmelding geven zoals hieronder aangegeven.

Het wordt veroorzaakt door het veld 'Description2\_VATClauseLine' die niet meer in de dataset zit.

| Kies je | 'Nee' |
|---------|-------|
|---------|-------|

| Verkoop - F                                   | actuur                                                                                                    |                                                                                                    |                                                                                                    | 27                                          | $\times$                       |
|-----------------------------------------------|----------------------------------------------------------------------------------------------------|----------------------------------------------------------------------------------------------------|----------------------------------------------------------------------------------------------------|---------------------------------------------|--------------------------------|
| Printer                                       |                                                                                                    | (Door de brov                                                                                               | vser afgehandeld)                                                                                                    |                                             | ~                              |
| Opties                                        |                                                                                                    |                                                                                                    |                                                                                                    |                                             |                                |
| Interactie registre                           | eren                                                                                                    |                                                                                                    |                                                                                                    |                                             |                                |
| Asse<br>Verz ? Ti<br>(fr<br>Opn /N<br>To<br>m | he Word layout does<br>or example, fields are<br>he following errors we<br>NavWordReportXmIPa<br>ClauseLine geeft een<br>nogelijk vereiste eleme | not comply wit<br>missing or the<br>ere detected du<br>art/Header/VAT<br>pad op dat ong<br>enten of secties | h the current report<br>report ID is wrong)<br>uring the layout valio<br>ClauseLine/Descript<br>geldig is. Er ontbreke<br>s van het XML-scher | : design<br>dation:<br>ion2_VA<br>en<br>ma. |                                |
| Filt D                                        | o you want to run an                                                                                                    | automatic upd                                                                                               | ate?                                                                                                    |                                             |                                |
| × N<br>× O                                    |                                                                                                    |                                                                                                    | Ja                                                                                                    | Nee                                         | <ul> <li></li> <li></li> </ul> |
| × Afgedrukt                                   |                                                                                                    |                                                                                                    |                                                                                                    |                                             |                                |
| + Filteren                                    |                                                                                                    |                                                                                                    |                                                                                                    |                                             |                                |
|                                               |                                                                                                    |                                                                                                    |                                                                                                    |                                             |                                |
|                                               |                                                                                                    |                                                                                                    |                                                                                                    |                                             |                                |
| Verz                                          | enden naar                                                                                                    | Afdrukken                                                                                                   | Voorbeeld                                                                                                    | Annulere                                    | en                             |

Dan krijg je deze melding, daar klik je 'Ok'.

| oties   |                                                                                                    |
|---------|----------------------------------------------------------------------------------------------------|
| ei<br>e | The Word layout does not comply with the current report design<br>(for example, fields are missing or the report ID is wrong).<br>The following errors were detected during the document<br>validation:<br>/NavWordReportXmIPart/Header/VATClauseLine/Description2_VA<br>TClauseLine goot can had on dat ongolding in Er onthreken |
| n<br>t  | You must update the layout to match the current report design.                                                                                                    |
| ا<br>۱  | Dit probleem rapporteren >                                                                                                    |
| )<br>4: | Was deze informatie nuttig? 🖒 Ja 🖓 Nee 🛛 OK                                                                                                    |
| - Filt  | eren                                                                                                    |

Ga naar aangepaste rapport lay-outs' door daarop te zoeken in Business Central. Je komt in het onderstaande scherm uit:

Selecteer het rapport 1306 dat wordt gebruikt om de layout weer te geven. Exporteer die layout.

| mamics 365 Business Central         |                  |                                                  |                                                                                                    |                                    | م <b>۵</b> (     | © ?            | E |
|-------------------------------------|------------------|--------------------------------------------------|----------------------------------------------------------------------------------------------------|------------------------------------|------------------|----------------|---|
| Aangepaste rapportlay-outs - 1306 V | /erkoop - Factuu | r                                                |                                                                                                    | √0p                                | geslagen 🗍 🖬     | 7 <sup>4</sup> |   |
| imes Voor zakelijke documenten zijn | n vaak bankgege  | vens vereist. Als u de informatie wilt opgeven o | die in documenten moet worden opgenomen, gebruikt u het sneltabblad Betali                                                                                                    | ingen op de pagina Bedrijfsgege Ba | nkgegevens opgev | ~              |   |
| Aangepaste rapportlay-outs          | Q Zoeken Ni      | euw 😨 Liist bewerken 🧻 Verwijderen               | Proce Lav-out Meer onties                                                                                                    |                                    | eγ               |                |   |
| 🔀 Lay-out bijwerken 📑 Lay-o         | ut importeren    | Lay-out exporteren                               |                                                                                                    |                                    |                  | -12            | I |
|                                     | <b>-</b>         | Een Word-bestand exporteren.                     |                                                                                                    |                                    |                  |                |   |
|                                     | 208              | Verkoop - Verzending                             | the desired site                                                                                                    | RD                                 | LC               |                |   |
|                                     | 405              | Order                                            | Transmission and the second second seco                                                                                                    | C RC                               | ILC              |                |   |
|                                     | 405              | Order                                            | the second second second second second second second second second second second second second second second se                                                                                                    | C RC                               | LC               |                |   |
|                                     | 752              | Werkorder                                        | the second second second                                                                                                    | C RE                               | IC               |                | 1 |
| 1                                   | 1302             | Pro-formafactuur                                 | 100 June 1                                                                                                    | E We                               | ord              |                | 1 |
| 1                                   | 1303             | Conceptfactuur                                   | 100 June 1                                                                                                    | - We                               | ord              |                |   |
| 1                                   | 1304             | Verkoop - Offerte                                | 100 ALC: 10 ALC: 10 AL | E We                               | ord              |                |   |
| 1                                   | 1305             | Verkoop - Bevestiging                            | The second second second second second second second second second second second second second second second se                                                                                                    | I We                               | ord              |                |   |
| → 1                                 | 1306             | Verkoop - Factuur                                |                                                                                                    | C We                               | ord              |                | 1 |
| 1                                   | 1306             | Verkoop - Factuur                                | The second second                                                                                                    | C We                               | ord              |                | 1 |
| 1                                   | 1307             | Verkoop - Creditnota                             | 100 at 100                                                                                                    | i wa                               | ord              |                |   |
| 50                                  | 0001             | Order                                            | The second second                                                                                                    | C RC                               | LC               |                |   |
| 50                                  | 0002             | Orderbevestiging                                 | The Address of the Address                                                                                                    | C RC                               | LC               |                |   |
| 50                                  | 8000             | Aanmaning                                        | Terrar Star 1                                                                                                    | C RC                               | IC               |                | 1 |
| 50                                  | 8000             | Aanmaning                                        | The second second second second second second second second second second second second second second second se                                                                                                    | R                                  | ILC              |                |   |
| 50                                  | 0009             | Verkoop - Creditnota                             | Transaction in the second                                                                                                    | RE                                 | ILC              |                |   |
| 50                                  | 0010             | Verkoop - Factuur                                |                                                                                                    | C RC                               | LC               |                |   |
| 50                                  |                  | Made an Eastern                                  |                                                                                                    |                                    | 10               |                |   |

Je exporteert een Word bestand. Open het bestand en je krijgt afhankelijk van je lay-out zoiets te zien:

| Automatisc | th opslaan 🔘  |               | -               | Standaard (9  | ).docx - Beveilig  | gde weergave • Opges   | slagen in deze pc ∨ | ₽ Zoe                 | eken (Alt-           | +Q)                   |                  |                     |                   | Q             |                                |
|------------|---------------|---------------|-----------------|---------------|--------------------|------------------------|---------------------|-----------------------|----------------------|-----------------------|------------------|---------------------|-------------------|---------------|--------------------------------|
| and Start  | Invoegen      | Tekenen       | Ontwerpen       | Indeling      | Verwijzingen       | Verzendlijsten         | Controleren         | Beeld Ontwikk         | elaars               | Help                  |                  |                     |                   |               |                                |
| BEVEILIGDE | E WEERGAVE Le | et op - besta | nden van interr | et kunnen vir | russen bevatten. / | Als u het bestand niet | hoeft te bewerken,  | kunt u beter in de    | Beveiligd            | le weergave bl        | ijven.           | Bewerk              | en inschakelen    |               |                                |
|            |               |               |                 |               |                    | 1.5.1.5                | <u>-</u>            | . 2 . 1 . 3 . 1 . 4 . | 5                    | - 6 · i · 7 · 8       | Service          |                     |                   |               |                                |
|            |               |               |                 |               |                    |                        |                     |                       |                      |                       |                  |                     |                   |               |                                |
|            |               |               |                 |               |                    |                        |                     |                       |                      |                       |                  |                     |                   |               |                                |
|            |               |               |                 |               |                    |                        |                     |                       |                      |                       |                  |                     |                   |               | DocumentTitle_Lbl              |
|            |               |               |                 |               |                    |                        |                     |                       |                      |                       |                  |                     |                   |               | DocumentNa                     |
|            |               |               |                 |               |                    |                        |                     |                       |                      |                       |                  |                     |                   |               | DocumentDate                   |
|            |               |               |                 |               |                    |                        |                     |                       |                      |                       |                  |                     |                   |               | Page_Lbl 1/1                   |
|            |               |               |                 |               |                    |                        |                     |                       |                      |                       |                  |                     |                   | L             | IJ                             |
|            |               |               |                 |               |                    |                        | Customer            | Address1              |                      |                       |                  |                     |                   |               |                                |
|            |               |               |                 |               |                    |                        | Customer            | Address2              |                      |                       |                  |                     |                   |               |                                |
|            |               |               |                 |               |                    |                        | Customer            | Address3              |                      |                       |                  |                     |                   |               |                                |
|            |               |               |                 |               |                    |                        | Customer            | Address5              |                      |                       |                  |                     |                   |               |                                |
|            |               |               |                 |               |                    |                        | Customer            | Address6              |                      |                       |                  |                     |                   |               |                                |
|            |               |               |                 |               |                    |                        | Customer            | Address7              |                      |                       |                  |                     |                   |               |                                |
|            |               |               |                 |               |                    |                        | Customer            | Address8              |                      |                       |                  |                     |                   |               |                                |
|            |               |               |                 |               |                    |                        | YourReferen         | ce_Lbl                | BilltoCu             | ustomerNo_Lbl         |                  | VATRegist           | rationNo_Lbl      |               |                                |
|            |               |               |                 |               |                    |                        | Yourketer           | ence                  | BIIITOC              | ustumerno.            |                  | VAIKegi             | strationino       |               |                                |
|            |               |               |                 |               |                    |                        | OrderNo_Lb          |                       | Shipmer              | ntMethodDesc          | ripti            | DueDate_            | Lbi               |               |                                |
|            |               |               |                 |               |                    |                        | OrderNo             |                       | Shipm                | entMethod             | )es              | DueDate             |                   |               |                                |
|            |               |               |                 |               |                    |                        |                     |                       | criptio              | n                     |                  |                     |                   |               |                                |
|            |               |               |                 |               |                    |                        | WorkDesc            | riptionLine           | !                    |                       |                  |                     |                   |               | i                              |
|            |               |               |                 |               |                    |                        | [                   | r                     |                      |                       |                  | UnitOfM             |                   |               |                                |
|            |               |               |                 |               |                    |                        | ItemNo_Lin          | Description Line L    | ы                    | ShipmentDa            | Quantity_        | Leasure_L           | UnitPrice 1bl     | VATP          | ct_<br> b  lineAmount line lb( |
|            |               |               |                 |               |                    |                        | c_con               | description_time_ti   |                      | cc_ciric_con          | inc_co           |                     | Unitrice_co       | cinc_         | cor theAmount_the_to           |
|            |               |               |                 |               |                    |                        | ltemNo_Lin<br>e     | Description_Line      |                      | ShipmentDat<br>e_Line | Quantity_L<br>ne | i UnitOfMe<br>asure | UnitPrice         | VATPO         | t_ LineAmount_Line             |
|            |               |               |                 |               |                    |                        |                     |                       |                      |                       |                  |                     | Description 5     | ReportTotals  | Li Amount ReportTo             |
|            |               |               |                 |               |                    |                        |                     |                       |                      |                       |                  |                     | ne                | (cport rotals | talsLine                       |
|            |               |               |                 |               |                    |                        |                     |                       |                      |                       |                  |                     | TotalAmount<br>xt | ExclinclVAT   | Te TotalAmountExcli<br>nclVAT  |
|            |               |               |                 |               |                    |                        | i                   |                       |                      |                       |                  |                     | 4                 | R             | emainingAmountText             |
|            |               |               |                 |               |                    |                        | VATClauses          | цы                    |                      |                       |                  |                     |                   |               | _                              |
|            |               |               |                 |               |                    |                        | VATIdentifie        | r Ibi                 |                      |                       |                  |                     |                   |               |                                |
|            |               |               |                 |               |                    |                        |                     |                       |                      |                       |                  |                     |                   |               |                                |
|            |               |               |                 |               |                    |                        | VATIdentifi         | er_VATClauseLine      | Descript             | tion_VATClause        | Line             |                     |                   | VA<br>e       | TAmount_VATClauseLin           |
|            |               |               |                 |               |                    |                        | VATIdentifi         | r_un                  | Descript<br>Descript | tion_VATClause        | Line<br>eLine    |                     |                   | VA<br>e       | TAmount_VATClauseLin           |

Het gaat om het veld 'Description2\_VATClauseLine' onderaan de layout.

Klik op het woord 'Description\_2' met je rechter muisknop. Een blauw balkje moet boven het veld zichtbaar worden. Klik daar met je rechtermuisknop, op de 3 verticale puntjes en druk op de knop 'Delete' op je toetsenbord.

| Verzendlijsten Cor                                         | itroleren I            | Seeld Ontwikke                 | ken (Alt+Q)<br>Iaars Help Tal | pelontwerp                       | o Indeli                  | ng                 | Ŷ                     |                             |
|------------------------------------------------------------|------------------------|--------------------------------|-------------------------------|----------------------------------|---------------------------|--------------------|-----------------------|-----------------------------|
| <ul> <li>↓ I → I → I → I → I → I → I → I → I → I</li></ul> | · \= · =<br>■ ■ \$■    | ≣ <u>→</u> ≣ 2↓ ¶<br>~ 2⁄2 ~ ⊞ | Standaard                     |                                  | Style1                    | Geen afs           | stand K               | op 1 Kop                    |
| Г                                                          | Alinea                 | r                              | Ā                             |                                  |                           | Stijler            | n                     |                             |
| 1 + 1 + 1 + 1                                              | <b>Ⅲ</b> (1)(1)(       | 2 3 #                          | 4 - 5 - 1 - 6 - 1 - 7         | 8                                | 9 · i · 10 ·              | 1 - 11 - 1 - 12 -  | i • 13 • ⊵∰ 4 • i •   | 15 · i · 16 · i · 17 · i 🏼  |
|                                                            | Customer/<br>Customer/ | Address7<br>Address8           |                               |                                  |                           |                    |                       |                             |
|                                                            | YourReferen            | ice_Lbl                        | BilltoCustomerNo_Lbl          |                                  | VATRegistr                | ationNo_Lbl        |                       |                             |
|                                                            | YourRefer              | ence                           | BilltoCustumerNo              |                                  | VATRegis                  | trationNo          |                       |                             |
|                                                            | OrderNo_Lb             | Į                              | ShipmentMethodDes             | ripti                            | DueDate_L                 | bl                 |                       |                             |
|                                                            | OrderNo                |                                | ShipmentMethodI<br>cription   | Des                              | DueDate                   |                    |                       |                             |
|                                                            | WorkDesc               | riptionLine                    |                               |                                  | L                         |                    | l                     |                             |
|                                                            | ltemNo_Lin<br>e_Lbl    | Description_Line_Lb            | ShipmentDa<br>I te_Line_Lbl   | Quantity_L<br>ine_Lb             | UnitOfM<br>easure_L<br>bl | UnitPrice_Lb       | VATPct_<br>I Line_Lbl | LineAmount_Line_Lbl         |
|                                                            | ltemNo_Lin<br>e        | Description_Line               | ShipmentDat<br>e_Line         | Quantity_Li<br>ne                | UnitOfMe<br>asure         | UnitPrice          | VATPct_<br>Line       | LineAmount_Line             |
|                                                            |                        |                                |                               |                                  |                           | Description_<br>ne | ReportTotalsLi        | Amount_ReportTo<br>talsLine |
|                                                            |                        |                                |                               |                                  |                           |                    | ur                    |                             |
|                                                            |                        |                                |                               |                                  |                           | totalAmoun         | TEXCIINCIVATIE        | nciVAT                      |
| r.                                                         | t                      | .i                             |                               | J                                | J                         | SAN .              | Ren                   | nainingAmountText           |
| Ľ                                                          | VATClauses             | 101                            |                               |                                  |                           |                    |                       |                             |
|                                                            | #Nav: /Hea             | ader/VATClauseLine             |                               |                                  |                           |                    |                       |                             |
|                                                            | VATIdentifi            | er_VATClauseLine               | Description_VATClause         | <mark>Line</mark><br>auseLine/Do | escription2               | VATClauseLine      | VATA<br>s             | mount_VATClauseLin          |
|                                                            |                        |                                | Description2_VATClau          | eLine                            |                           |                    |                       |                             |
|                                                            | LineFeeC               | aptionText                     |                               |                                  |                           |                    |                       |                             |
|                                                            | I                      |                                |                               |                                  | Kli                       | k met je muis      | op de drie vertic     | ale puntjes en druk         |

Resultaat:

| <i>₽</i> ₽ | !≡ • ¦≡ •<br>≡ ≡ ≡ | iroleren E<br>ia c≣<br>i≣ ‡≣ | seeid Ontwikke<br>≣ |                   | Heip Tab                  |                      | Style1                    | Geen afstar             | nd K                | <b>op 1</b> Ko              | p 2      |
|------------|--------------------|------------------------------|---------------------|-------------------|---------------------------|----------------------|---------------------------|-------------------------|---------------------|-----------------------------|----------|
| r <u>s</u> |                    | Alinea                       | ſ                   | 2                 |                           |                      |                           | Stijlen                 |                     |                             |          |
|            | 1 * 1 * 1 * 1      | ■ + + + 1 + +<br>}           | ··2·I·3·I·          | 4 . 5 .           | 1 • 6 • 1 • 7 •           | 1 + 8 + 1 +          | 9 • 1 • 10 •              | • + • 11 • + • 12 • + • | 13 · 🖓 4 · i ·      | 15 · · · 16 · · · 17 · · 1  | ±1 · 1 · |
|            |                    | Customer                     | Address7            |                   |                           |                      |                           |                         |                     |                             | 1        |
|            |                    | Customer                     | 40016558            |                   |                           | l                    |                           |                         |                     |                             | j        |
|            |                    | YourReferen                  | .ce_Lbl             | BilltoCu          | tomerNo_Lbl<br>istumerNo  |                      | VATRegistr<br>VATRegis    | rationNo_Lbl            |                     |                             |          |
|            |                    | OrderNo_1b                   | 4                   | Shipmer           | tMethodDesc               | ripti                | DueDate_L                 | bl                      |                     |                             |          |
|            |                    | OrderNo                      |                     | Shipme<br>criptio | ntMethodD                 | )es                  | DueDate                   |                         |                     |                             |          |
|            |                    | WorkDesc                     | riptionLine         |                   |                           |                      | <u>.</u>                  |                         | l                   |                             | 1        |
|            |                    | ltemNo_Lin<br>e_Lbl          | Description_Line_Lb | 1                 | ShipmentDa<br>te_Line_Lbl | Quantity_L<br>ine_Lb | UnitOfM<br>easure_L<br>bl | UnitPrice_Lbl           | VATPct_<br>Line_Lbl | LineAmount_Line_Lb          |          |
|            |                    | ltemNo_Lin<br>e              | Description_Line    |                   | ShipmentDat<br>e_Line     | Quantity_Li<br>ne    | UnitOfMe<br>asure         | UnitPrice               | VATPct_<br>Line     | LineAmount_Line             |          |
|            |                    |                              |                     |                   |                           |                      |                           | Description_Rep<br>ne   | portTotalsLi        | Amount_ReportTo<br>talsLine |          |
|            |                    |                              |                     |                   |                           |                      | +                         | TotalAmountEx           |                     | TotalAmountEval             |          |
|            |                    |                              |                     |                   |                           |                      |                           | xt                      | CIIIICIVATTE        | nclVAT                      |          |
|            | 1                  |                              |                     |                   |                           |                      |                           |                         | Rem                 | ainingAmountText            | t        |
|            | 1                  | VATClauses.                  | lbl                 |                   |                           |                      |                           |                         |                     |                             |          |
|            |                    | #Nav: /Hea                   | der/VATClauseLine   |                   |                           |                      |                           |                         |                     |                             | -        |
|            |                    | VATIdentifi                  | er_VATClauseLine    | Rescripti         | on VATClause              | Line                 |                           |                         | s.<br>S             | nount_VATClauseLin          |          |
|            |                    |                              |                     | <br>              |                           |                      |                           |                         |                     |                             | +        |
|            |                    | LineFeeC                     | aptionText          |                   |                           |                      |                           |                         |                     |                             |          |

Sla het Word document op onder een andere naam (opslaan als):

| Standaard (9).docx       | x                              |                                                 |                 |           |
|--------------------------|--------------------------------|-------------------------------------------------|-----------------|-----------|
| Ð                        | Opslaan als                    |                                                 |                 |           |
| 分 Start Nieuw            | L Recent                       | ↑ ▷ Downloads<br>R1306Aangepast                 | ]               |           |
| ☐ Openen                 | ABC E BUSINESS B.V.            | Word-document (*.docx)<br>Meer opties           | •               | 🦵 Opslaan |
| Info                     | OneDrive - ABC E BUSINESS B.V. | Nieuwe map                                      |                 |           |
| Opslaan                  | Sites - ABC E BUSINESS B.V.    | Naam 1                                          | Gewijzigd op    |           |
| Opslaan als              | No. 100                        |                                                 | 10-3-2022 16:17 | Î         |
| Delen                    | <ul> <li></li></ul>            | <ul> <li>A Manufacture (Manufacture)</li> </ul> | 22-3-2022 14:12 |           |
| Exporteren               | Andere locaties                |                                                 | 15-9-2021 11:28 |           |
| Transformeren<br>Sluiten | Locatie toevoegen              |                                                 | 14-4-2022 09:59 |           |
|                          | Bladeren                       |                                                 | 21-6-2022 09:28 |           |

Ga terug naar Business central. Voeg een nieuwe lay-out toe:

| ynamics 365 Bus | siness Central                                |                                                                        |                                                                                                    |                |              |       |      | ? |
|-----------------|-----------------------------------------------|------------------------------------------------------------------------|----------------------------------------------------------------------------------------------------|----------------|--------------|-------|------|---|
| ← Aange         | epaste rapportlay-outs - 1306 Verkoop - Facti | Jur                                                                    |                                                                                                    |                | √ Opgeslagen |       | 1 .K |   |
| ×               | Voor zakelijke documenten zijn vaak bankge    | gevens vereist. Als u de informatie wilt opgeven die in documenten moe | t worden opgenomen, gebruikt u het sneltabblad Betalingen op de pagina                                                                                                    | a Bedrijfsgege | Bankgegevens | opgev | ~    |   |
| Aange           | epaste rapportlay-outs 🖉 🔎 Zoeken 🄇           | Nieuw 🐺 Lijst bewerken 📋 Verwijderen Proces Lay-out                    | Meer opties                                                                                                    |                |              | 67    | ' ≡  |   |
| 101             | Nieuw                                         |                                                                        |                                                                                                    |                |              |       | -121 |   |
|                 | Een nieuwe ingebouwde lay-out voor rapporte   | n maken.                                                               |                                                                                                    |                |              |       | 101  |   |
|                 | 208                                           | Verkoop - Verzending                                                   | and approximate the                                                                                                    |                | RDLC         |       | Î    |   |
|                 | 405                                           | Order                                                                  | the second second second second second second second second second second second second second second second se                                                                                                    |                | RDLC         |       |      |   |
|                 | 405                                           | Order                                                                  | and the second second se                                                                                                    |                | RDLC         |       |      |   |
|                 | 752                                           | Werkorder                                                              | No. of Concession, Name of Concession, Name of |                | RDLC         |       |      |   |
|                 | 1302                                          | Pro-formafactuur                                                       | No. of the local sector of the local sector of |                | Word         |       |      |   |
|                 | 1303                                          | Conceptfactuur                                                         | and the second second sec                                                                                                    |                | Word         |       |      |   |
|                 | 1304                                          | Verkoon - Offerte                                                      |                                                                                                    |                | Word         |       |      |   |

## Toets in '1306' en geef 'ok'.

| Bewerken - Ingebouwde lay-out voor e | en ra         | pport invo  | egen           | ∠ ×                         |       |
|--------------------------------------|---------------|-------------|----------------|-----------------------------|-------|
| Rapport-id                           |               |             |                | 1306                        |       |
| Rapportnaam                          |               | Object-id 1 | Objecttype ↑ 🝸 | Objectbijschrift            |       |
| Word-lay-out invoegen                | $\rightarrow$ | <u>1306</u> | Rapport        | Verkoop - Factuur           |       |
| RDLC-lay-out invoegen                |               |             |                |                             |       |
|                                      |               |             |                |                             |       |
|                                      |               |             |                | Selecteren vanuit volledige | lijst |
|                                      |               |             |                |                             |       |
|                                      |               |             |                | OK Annuleren                |       |

Zet het schuifje 'Word Layout' op 'aan' en klik op 'Ok'.

| Bewerken - Ingebouwde lay-out voor een rapport invoegen |    | 2 X       |
|---------------------------------------------------------|----|-----------|
| Rapport-id                                              |    | 1306 🗸    |
| Rapportnaam · · · · · · · · · · · · · · · · · ·         |    |           |
| Word-lay-out invoegen                                   |    |           |
| RDLC-lay-out invoegen                                   |    |           |
|                                                         |    |           |
|                                                         |    |           |
|                                                         |    |           |
|                                                         | ОК | Annuleren |
|                                                         |    |           |

Je krijgt dan een nieuw rapport met nummer 1306 met de omschrijving 'Kopie van Ingebouwde layout'

| X Voor zakeli   | ike documenten zijn vask | bankaaa    | evens vereist. Als 11 de in: | ormatie wilt ongeven die in documenten mo  | net worden ongenomen, gebruikt u het sneltsbillad Retal                                                                                                    | ingen on de nagina Bedrijfsgege | Rankragevens ongev   |
|-----------------|--------------------------|------------|------------------------------|--------------------------------------------|----------------------------------------------------------------------------------------------------|---------------------------------|----------------------|
| A VOUI Zakeli   | ike documenten zijn vaak | . Dankgegi | evens vereist. Als u de in   | ormatie wiit opgeven die in documenten nic | ser worden opgenomen, gebruikt u net snerabbiad betar                                                                                                    | nigen op de pagina bedrijisgege | bankgegevens opgev * |
| Aangepaste rapp | oortlay-outs 🖉 🔎 Z       | oeken N    | lieuw 🐺 Lijst bewerk         | en 📋 Verwijderen Proces Lay-ou             | t Meer opties                                                                                                    |                                 | ピ \ ≣                |
|                 | Rapport-id 1             |            | Rapportnaam                  |                                            | Omschrijving                                                                                                    | Ingebouwd                       | Soort †              |
|                 | 405                      |            | Order                        |                                            | Trans to Table                                                                                                    |                                 | RDLC                 |
|                 | 405                      |            | Order                        |                                            | and the second second sec                                                                                                    |                                 | RDLC                 |
|                 | 752                      |            | Werkorder                    |                                            | The International Contractor                                                                                                    |                                 | RDLC                 |
|                 | 1302                     |            | Pro-formafactuur             |                                            | the second                                                                                                    |                                 | Word                 |
|                 | 1303                     |            | Conceptfactuur               |                                            | the second                                                                                                    |                                 | Word                 |
|                 | 1304                     |            | Verkoop - Offerte            |                                            |                                                                                                    |                                 | Word                 |
|                 | 1305                     |            | Verkoop - Bevestiging        |                                            |                                                                                                    |                                 | Word                 |
|                 | 1306                     |            | Verkoop - Factuur            |                                            |                                                                                                    |                                 | Word                 |
|                 | 1306                     |            | Verkoop - Factuur            |                                            | The state of the second second s                                                                                                    |                                 | Word                 |
| $\rightarrow$   | 1306                     | 1.1        | Verkoop - Factuur            |                                            | Kopie van Ingebouwde lay-out                                                                                                    |                                 | Word                 |
|                 | 1307                     |            | Verkoop - Creditnota         |                                            |                                                                                                    |                                 | Word                 |
|                 | 50001                    |            | Order                        |                                            | the second second                                                                                                    |                                 | RDLC                 |
|                 | 50002                    |            | Orderbevestiging             |                                            | the second second second second second second second second second second second second second second second s                                                                                                    |                                 | RDLC                 |
|                 | 50008                    |            | Aanmaning                    |                                            | Second Second Second Second Second Second Second Second Second Second Second Second Second Second Second Second                                                                                                    |                                 | RDLC                 |
|                 | 50008                    |            | Aanmaning                    |                                            | The second second second second second second second second second second second second second second second se                                                                                                    |                                 | RDLC                 |
|                 | 50009                    |            | Verkoop - Creditnota         |                                            | Charles and Andrewson and Andrewson and Andrewson and Andrewson and Andrewson and Andrewson and Andrewson and A                                                                                                    |                                 | RDLC                 |
|                 | 50010                    |            | Verkoop - Factuur            |                                            | Collected and Collected and Co |                                 | RDLC                 |
|                 | 50010                    |            | Verkoop - Factuur            |                                            |                                                                                                    |                                 | RDLC                 |

## Je <u>selecteert deze regel</u> en kiest voor 'Lay-out' en 'Lay-out importeren'

| mics 365 Busiı | ness Central                         |          |                                                                |                                                                                                    |                               | QI                | ¢ د | } | ? |
|----------------|--------------------------------------|----------|----------------------------------------------------------------|----------------------------------------------------------------------------------------------------|-------------------------------|-------------------|-----|---|---|
| ← Aangep       | paste rapportlay-outs - 1306 Verkoop | - Factuu | и                                                              |                                                                                                    |                               | ✓ Opgeslagen 🔲    | Ξ,  | e |   |
| × v            | oor zakelijke documenten zijn vaak l | oankgege | evens vereist. Als u de informatie wilt opgeven die in documer | iten moet worden opgenomen, gebruikt u het sneltabblad Betaling                                                                                                    | gen op de pagina Bedrijfsgege | Bankgegevens opge | v ~ |   |   |
| Aangep         | paste rapportlay-outs                | eken N   | ieuw 😨 Lijst bewerken 📋 Verwijderen 🏾 Proces 🌈                 | Lay-out Meer opties                                                                                                    |                               | Ŕ                 | 7 : |   |   |
| 🛃 La           | ay-out bijwerken                     | orteren  | 3 Lay-out exporteren                                           |                                                                                                    |                               |                   | -   | = |   |
|                |                                      |          |                                                                |                                                                                                    |                               |                   |     |   |   |
|                | 405                                  |          | Order                                                          | The reference                                                                                                    |                               | RDLC              |     | ^ |   |
|                | 405                                  |          | Order                                                          | CONTRACTOR OF A CONTRACTOR                                                                                                    |                               | RDLC              |     |   |   |
|                | 752                                  |          | Werkorder                                                      | The second state of the second                                                                                                    |                               | RDLC              |     |   |   |
|                | 1302                                 |          | Pro-formafactuur                                               | All sets                                                                                                    |                               | Word              |     |   |   |
|                | 1303                                 |          | Conceptfactuur                                                 | 100 million                                                                                                    |                               | Word              |     |   |   |
|                | 1304                                 |          | Verkoop - Offerte                                              | and the second second sec |                               | Word              |     |   |   |
|                | 1305                                 |          | Verkoop - Bevestiging                                          |                                                                                                    |                               | Word              |     |   |   |
|                | 1306                                 |          | Verkoop - Factuur                                              |                                                                                                    |                               | Word              |     |   |   |
|                | 1306                                 |          | Verkoop - Factuur                                              | AND DESCRIPTION OF THE OWNER.                                                                                                    |                               | Word              |     |   |   |
| $\rightarrow$  | 1306                                 | 1        | Verkoop - Factuur                                              | Kopie van Ingebouwde lay-out                                                                                                    |                               | Word              |     |   |   |
|                | 1307                                 |          | Verkoop - Creditnota                                           |                                                                                                    |                               | Word              |     |   |   |

Word-document importeren Kiezen... Annuleren C Openen X ・ 乙
 ・ Zoeken in Downloads  $\leftarrow \rightarrow \lor \uparrow \blacklozenge$  Deze pc  $\rightarrow$  Downloads  $\rightarrow$ Organiseren 👻 Nieuwe map Naam Gewijzigd op ∨ Vandaag (2) R1306Aangepast.docx 26-7-2022 12:08 Standaard (9).docx 26-7-2022 11:55 V Gisteren (2) ----1000 🕂 Downloads and the second second and the second second the second second second second second second second second second second second second second second second s Contraction of the second and the second second se and the second second CONTRACTOR AND ADDRESS OF Contraction of the Contraction of the Contraction o the strength of the second strength of the second 1.000 the second party of the second second < Type inhoud: application/vnd.open... Aanmaakdatum: 26-7-2022 12:08 R1306Aangepast.docx Grootte: 47.1 kB Computer: ABC-LP0065 (deze pc) W Microsoft Word-document Gewijzigd op: 26-7-2022 12:08 Laatst geopend op: 26-7-2022 12:08 Inhoud gemaakt: 26-7-2022 12:08 Pagina's: 1 ✓ Microsoft Word Document (\*.d ∨ Bestandsnaam: R1306Aangepast.docx Openen Annuleren

Je aangepaste lay-out overschrijft hiermee de standaard lay-out. Het voordeel hiervan is, is dat het originele rapport blijft bestaan. Je kunt dus nog terug mocht er iets mis gegaan zijn met de aanpassing.

Even testen of het rapport goed werkt. Selecteer het rapport en kies voor 'Rapport uitvoeren'.

| namics 365 Business Central |                        |                                                           |                                                                                                    |                                   | 0 D Ø                                 |
|-----------------------------|------------------------|-----------------------------------------------------------|----------------------------------------------------------------------------------------------------|-----------------------------------|---------------------------------------|
| Aangepaste rapportlay-ou    | ts - 1306 Verkoop - Fa | ctuur                                                     |                                                                                                    | √ Opge                            | islagen 🗍 🗂 🗡                         |
| imes Voor zakelijke docum   | nenten zijn vaak bankg | jegevens vereist. Als u de informatie wilt opgeven die in | documenten moet worden opgenomen, gebruikt u het sneltabblad Betalinge                                                                                                    | en op de pagina Bedrijfsgege Bank | gegevens opgev 🗸 🗸                    |
| Aangepaste rapportlay-ou    | uts 🔎 Zoeken           | Nieuw 😨 Lijst bewerken 📋 Verwijderen 🖓                    | Lay-out Meer opties                                                                                                    |                                   | ☞ 7 ≡                                 |
| 🗎 Rapport uitvoeren         | 🗈 Kopiëren             |                                                           |                                                                                                    |                                   | -⇔                                    |
| Een test                    | rapport uitvoeren.     |                                                           |                                                                                                    |                                   |                                       |
|                             | 405                    | Order                                                     | The second second                                                                                                    | RDLC                              | <b>^</b>                              |
|                             | 405                    | Order                                                     | Contraction of the American Street Street Stre                                                                                                    | RDLC                              |                                       |
|                             | 752                    | Werkorder                                                 | the law shares in the same                                                                                                    | RDLC                              |                                       |
|                             | 1302                   | Pro-formafactuur                                          | 100 million (100 million (100 m | Word                              | 1                                     |
|                             | 1303                   | Conceptfactuur                                            | 100 million (100 million (100 m | Word                              | i i i i i i i i i i i i i i i i i i i |
|                             | 1304                   | Verkoop - Offerte                                         |                                                                                                    | Word                              | i i i i i i i i i i i i i i i i i i i |
|                             | 1305                   | Verkoop - Bevestiging                                     |                                                                                                    | Word                              | i i i i i i i i i i i i i i i i i i i |
|                             | 1306                   | Verkoop - Factuur                                         |                                                                                                    | U Word                            | 1                                     |
|                             | 1306                   | Verkoop - Factuur                                         | 10.00 C C C C C C C C C C C C C C C C C C                                                                                                    | Word                              | i                                     |
| $\rightarrow$               | 1306                   | Verkoop - Factuur                                         | Kopie van Ingebouwde lay-out                                                                                                    | Word                              | 1                                     |
|                             | 1307                   | Verkoop - Creditnota                                      | the set                                                                                                    | U Word                            | 1                                     |
|                             |                        | Order                                                     |                                                                                                    | RDI C                             |                                       |

Het rapport kan uitgevoerd worden zonder foutmelding.

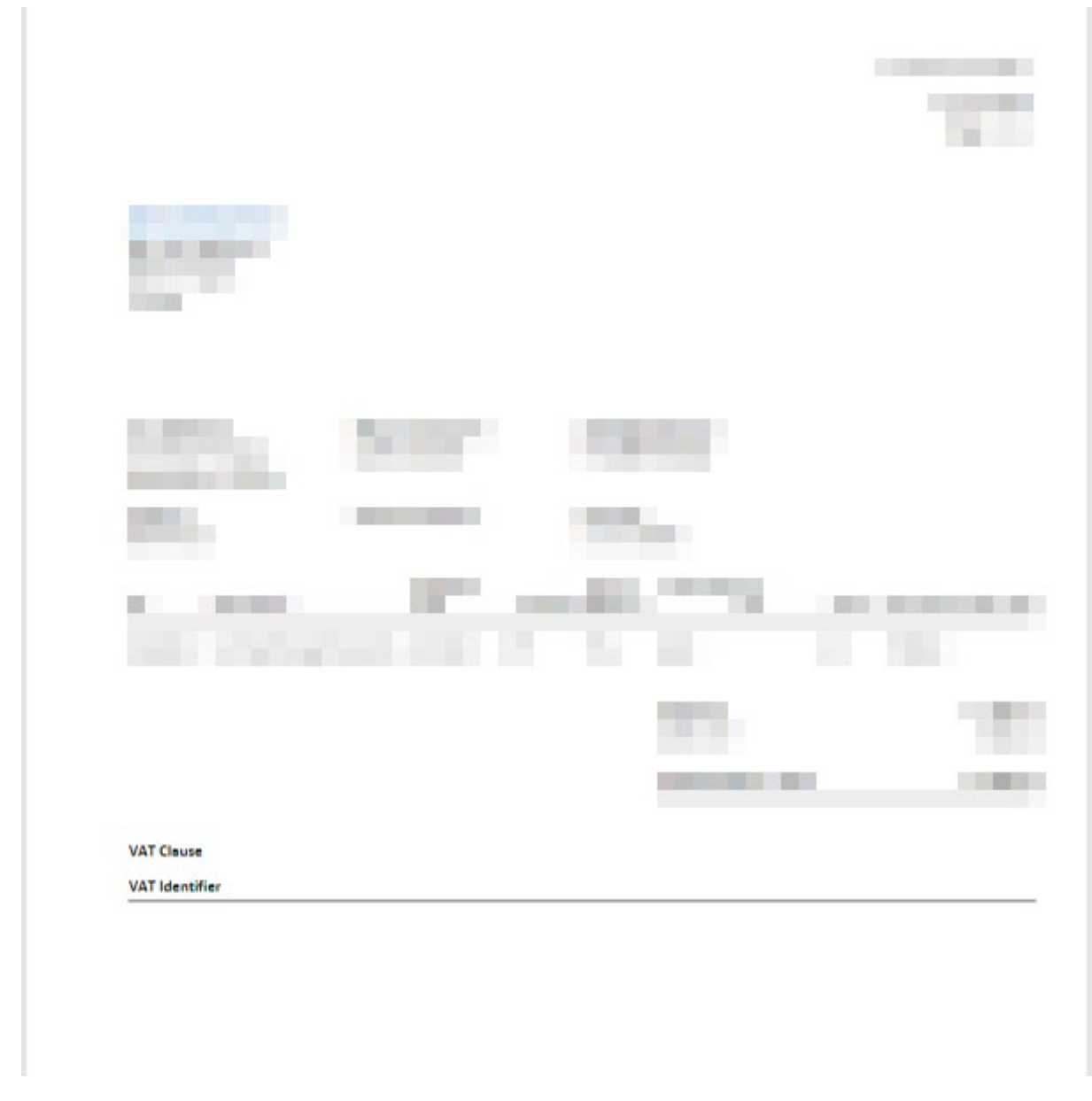

Advies is om het rapport te hernoemen naar een herkenbare naam.

| Dyn | amics 36                                                                                                    | 55 Busin                                            | ess Central  |   |                   |  |  |                                      |          |     | Q            | ۵       | 0                |
|-----|----------------------------------------------------------------------------------------------------|-----------------------------------------------------|--------------|---|-------------------|--|--|--------------------------------------|----------|-----|--------------|---------|------------------|
|     | $\leftarrow$                                                                                                    | Aangepaste rapportlay-outs - 1306 Verkoop - Factuur |              |   |                   |  |  |                                      |          |     |              | П       | ت <sub>ع</sub> د |
|     | × Voor zakelijke documenten zijn vaak bankgegevens vereist. Als u de informatie wilt opgeven die in documenten moet worden opgenomen, gebruikt u het sneltabblad Betalingen op de pagina Bedrijfsgege |                                                     |              |   |                   |  |  |                                      |          |     | Bankgegevens | s opgev | . ¥              |
|     | Aangepaste rapportlay-outs 🖓 1306 X Nieuw 🕼 Lijst bewerken 🗑 Verwijderen Proces Lay-out Meer opties                                                                                                   |                                                     |              |   |                   |  |  |                                      |          |     |              | È       | 7 ≡              |
|     |                                                                                                    |                                                     | Rapport-id † |   | Rapportnaam       |  |  | Omschrijving                         | Ingebouw | d S | Soort †      |         |                  |
|     |                                                                                                    |                                                     | 1306         |   | Verkoop - Factuur |  |  |                                      |          |     | Word         |         |                  |
|     |                                                                                                    |                                                     | 1306         |   | Verkoop - Factuur |  |  | The second second                    |          |     | Word         |         |                  |
|     |                                                                                                    | $\rightarrow$                                       | 1306         | 1 | Verkoop - Factuur |  |  | Wijzig naar een handige omschrijving |          |     | Word         |         |                  |
|     |                                                                                                    |                                                     |              |   |                   |  |  |                                      |          |     |              |         |                  |

Ga naar Selectie rapport lay-out'. Zoek daar op rapportnummer 1306:

| Dynamics 3 | 65 Business Central          |                    |                           |                                        |                                                 |                     |                               | Q            | ¢       | Ø              |
|------------|------------------------------|--------------------|---------------------------|----------------------------------------|-------------------------------------------------|---------------------|-------------------------------|--------------|---------|----------------|
| ←          | Aangepaste rapportlay-outs - | 1306 Verkoop -     | Factuur                   | Vertel me wat u wilt doen              |                                                 | 2 ×                 |                               | √ Opgeslagen |         | ~ <sup>4</sup> |
|            | imes Voor zakelijke documer  | nten zijn vaak bar | nkgegevens vereist. Als u | lay                                    |                                                 | in                  | gen op de pagina Bedrijfsgege | Bankgegeven  | s opgev | ~              |
|            | Aangepaste rapportlay-outs   | ₽ 1306             | X X                       | Op huidige pagina (Aangepast           | e rapportlay-outs)                              | Alles weergeven (5) |                               |              | 67      | =              |
|            |                              | Rapport-id 1       | Rapportnaam               | Nieuw<br>Een nieuwe ingebouwde lay     | r-out voor rapporten maken.                     |                     | Ingebouwd                     | Soort †      |         |                |
|            |                              |                    | Verkoop - Factu           | Kopiëren<br>Fen kopie maken van een in | nebouwde lav-out voor rannorten                 |                     |                               | Word         |         |                |
|            |                              | 1306               | Verkoop - Factu           | B Lau aut büngelen                     | gebounde my out voor rupporten.                 |                     |                               | Word         |         |                |
|            | →                            | 1306               | : Verkoop - Factu         | Specifieke rapportlay-outs of          | of alle aangepaste rapportlay-outs bijwerken di | e zijn beïnvlo      |                               | Word         |         |                |
|            |                              |                    |                           | Ga naar Pagina's en taken              |                                                 | Alles weergeven (5) |                               |              |         |                |
|            |                              |                    |                           | > Kolomlay-outs                        | Beheer                                          |                     |                               |              |         |                |
|            |                              |                    |                           | > Rapportlay-outs                      | Beheer                                          |                     |                               |              |         |                |
|            |                              |                    |                           | > Selectie rapportlay-out              | Beheer                                          | Ω                   |                               |              |         |                |
|            |                              |                    |                           | Documentatia                           |                                                 |                     |                               |              |         |                |
|            |                              |                    |                           | bocumentatie                           |                                                 |                     |                               |              |         |                |
|            |                              |                    |                           | ⑦ In Help zoeken naar lay              |                                                 |                     |                               |              |         |                |
|            |                              |                    |                           | Hebt u niet gevonden wat u zoch        | ht? Probeer pagina's en rapporten te verkenner  | 1                   |                               |              |         |                |
|            |                              |                    |                           |                                        |                                                 |                     |                               |              |         |                |
| Dynamics   | s 365 Business Centra        | al                 |                           |                                        |                                                 |                     |                               |              |         |                |
|            |                              |                    |                           |                                        |                                                 |                     |                               |              |         |                |
|            | Selectie rapportlay-         | out                |                           |                                        |                                                 |                     |                               |              |         |                |
|            | P 1306                       | ×                  | 🐯 Lijst bewerken          | Lay-out selecteren                     | 🖬 Standaardselectie herstellen                  | 🖬 Aangepaste lay    | /-outs 📓 Rapport uitv         | /oeren       | Meer o  | pties          |
|            |                              |                    |                           |                                        |                                                 |                     |                               |              |         |                |
|            | Bedrijf                      |                    |                           |                                        |                                                 |                     |                               |              |         |                |
|            | Bedrijfsnaam                 |                    |                           |                                        |                                                 |                     |                               |              | ~       | ]              |
|            |                              |                    |                           |                                        |                                                 |                     |                               |              |         | _              |
|            |                              |                    |                           |                                        |                                                 |                     |                               |              |         |                |
|            |                              |                    |                           |                                        |                                                 |                     |                               |              |         |                |

Wijzig in de kolom 'Soort lay-out' de soort naar 'Aangepaste lay-out'.

| <u>ب</u> ا   | 1306                        | × | 🐺 Lijst bewerken                 | 🖹 Lay-out selecteren | 🖬 Standaardselectie herstellen                                                                   | Aangepaste lay-outs                                 | 🖬 Rapport uitvoeren          | Meer |
|--------------|-----------------------------|---|----------------------------------|----------------------|--------------------------------------------------------------------------------------------------|-----------------------------------------------------|------------------------------|------|
| Bedrij       | f                           |   |                                  |                      |                                                                                                  |                                                     |                              |      |
|              |                             |   |                                  |                      |                                                                                                  |                                                     |                              |      |
| Bedrift      | snaam • • • • • • • • •     |   |                                  |                      |                                                                                                  |                                                     |                              |      |
| Bedrijt      | snaam                       |   |                                  |                      |                                                                                                  |                                                     |                              |      |
| Bedrijt      | snaam                       |   |                                  |                      |                                                                                                  |                                                     |                              |      |
| Bedrijt      | snaam Rapport-id †          |   | Rapportnaam                      |                      | Code va<br>Soort lay-out rapport                                                                 | in aangepaste<br>lay-out Lay-outbesc                | thrijving                    |      |
| Bedrijf<br>→ | Rapport-id †<br><u>1306</u> | : | Rapportnaam<br>Verkoop - Factuur |                      | Soort lay-out Code v.<br>rapport<br>Aangepaste lay-c V 1306                                      | in aangepaste<br>lay-out Lay-outbesc<br>-000007 ver | chrijving<br>rsie 22-07-2022 |      |
| Bedrij†      | Rapport-id †<br><u>1306</u> | : | Rapportnaam<br>Verkoop - Factuur |                      | Soort lay-out Code v.<br>rapport<br>Aangepaste lay- (<br>RDLC                                    | in aangepaste<br>lay-out Lay-outbesc<br>-000007 ver | shrijving<br>rsie 22-07-2022 |      |
| Bedrijt      | Rapport-id †<br>1306        | : | Rapportnaam<br>Verkoop - Factuur |                      | Soort lay-out code v<br>rapport<br>Aangepaste lay- (* 1306<br>RDLC<br>Mood<br>Aangepaste lay-out | in aangepaste<br>lay-out Lay-outbesc<br>-000007 ver | hrijving<br>rsie 22-07-2022  |      |

De waarde in het veld 'Code van aangepaste rapportlay- out is een drop down veld. Kies daar de layout die je eerder hebt gemaakt:

| Dyna | mics 3       | 65 Business   | Central      |                   |                         |                        |                                       |                  |                          |                  |         |
|------|--------------|---------------|--------------|-------------------|-------------------------|------------------------|---------------------------------------|------------------|--------------------------|------------------|---------|
|      | $\leftarrow$ | Selectie rapp | ortlay-out   |                   |                         |                        |                                       |                  |                          |                  |         |
|      |              | ₽ 1306        |              | 🔀 🐺 Lijst bewerke | en 🖹 Lay-out selecteren | 🗟 Standaardselectie he | erstellen  🗟 Aangepa                  | aste lay-outs    | Rapport uitvoeren        | Meer opties      |         |
|      |              | Bedrijf       |              |                   |                         |                        |                                       |                  |                          |                  |         |
| II.  |              | Bedrijfsnaam  |              |                   |                         |                        |                                       |                  |                          | $\sim$           | Aan     |
| I.   |              |               |              |                   |                         |                        |                                       |                  |                          |                  | Om      |
|      |              |               | Rapport-id 1 | Rapportnaam       |                         | Soort lay-out          | Code van aangepaste<br>rapportlay-out | Lay-outbeschrijv | ving                     |                  | NM      |
|      |              | $\rightarrow$ | <u>1306</u>  | Verkoop - Fact    | tuur                    | Aangepaste lay-ou      | it 1306-000008                        | ∨ Wijzig naar    | een handige omschrijving |                  | NM      |
| l    |              |               |              |                   |                         |                        | Omschrijving<br>→ <u>Wijzig naar</u>  | een handige om   | aschrijving              |                  | j       |
|      |              |               |              |                   |                         |                        |                                       |                  | Selecteren               | vanuit volledige | e lijst |
|      |              |               |              |                   |                         |                        |                                       |                  |                          |                  |         |

Als het resultaat er zo uit ziet als hieronder kun je het scherm sluiten.

| Dyn | amics 36     | 55 Business   | Central      |   |                   |                      |                          |                                       |              |                             |             |
|-----|--------------|---------------|--------------|---|-------------------|----------------------|--------------------------|---------------------------------------|--------------|-----------------------------|-------------|
|     | $\leftarrow$ | Selectie rapp | ortlay-out   |   |                   |                      |                          |                                       |              |                             |             |
|     |              |               |              | × | 🐯 Lijst bewerken  | 🖺 Lay-out selecteren | 🖬 Standaardselectie hers | stellen 🖬 Aangepa                     | ste lay-outs | 🖬 Rapport uitvoeren         | Meer opties |
|     |              | Bedrijf       |              |   |                   |                      |                          |                                       |              |                             |             |
|     |              | Bedrijfsnaam  |              |   |                   |                      |                          |                                       |              |                             | $\sim$      |
|     |              |               |              |   |                   |                      |                          |                                       |              |                             |             |
|     |              |               | Rapport-id 1 |   | Rapportnaam       |                      | Soort lay-out            | Code van aangepaste<br>rapportlay-out | Lay-outbesch | hrijving                    |             |
|     |              | $\rightarrow$ | <u>1306</u>  | ÷ | Verkoop - Factuur |                      | Aangepaste lay-out       | 1306-000008                           | Wijzig na    | ar een handige omschrijving | J           |
|     |              |               |              |   |                   |                      |                          |                                       |              |                             |             |

Je bent klaar.